**BB30** 

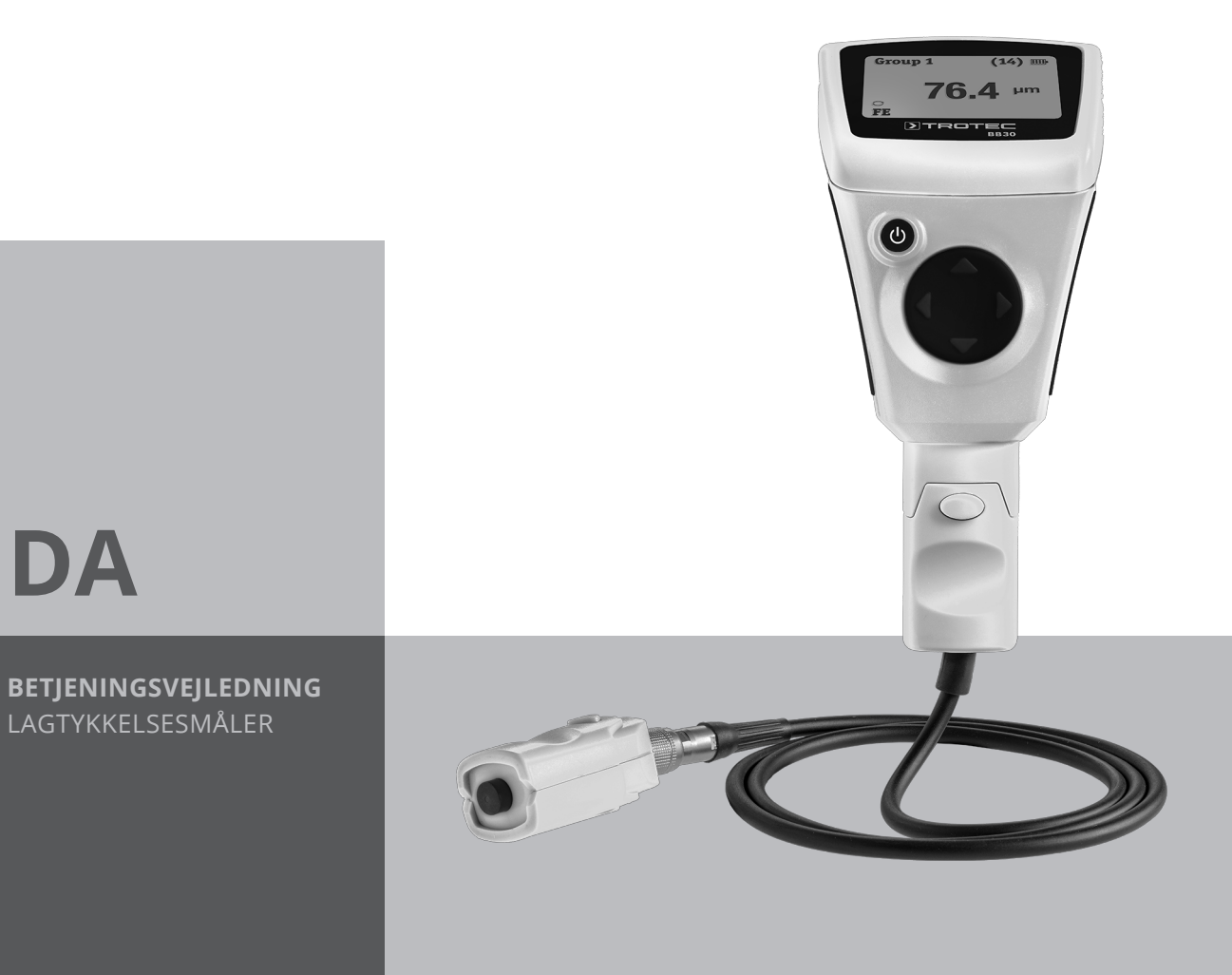

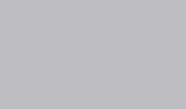

DA

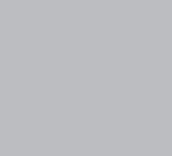

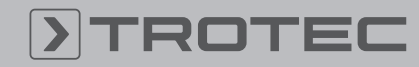

# TROTEC

### Indholdsfortegnelse

| Henvisninger vedrørende betjeningsvejledningen | 2 |
|------------------------------------------------|---|
| Sikkerhed                                      | 2 |
| Oplysninger om enheden                         | 3 |
| Transport og opbevaring                        | 5 |
| Betjening                                      | 6 |
| Menustruktur                                   | 9 |
| MultiMeasure Mobile app 1                      | 0 |
| PC-software 1                                  | 2 |
| Fejl og driftsforstyrrelser 1                  | 6 |
| Vedligeholdelse og reparation 1                | 6 |
| Bortskaffelse 1                                | 6 |

### Henvisninger vedrørende betjeningsvejledningen

### **Symboler**

#### Advarsel mod elektrisk spænding

Dette symbol henviser til en fare for personers liv og sundhed på grund af elektrisk spænding.

#### Advarsel

Signalordet betegner en fare med middelsvær risikograd, som, hvis den ikke forhindres, kan føre til døden eller alvorlige kvæstelser.

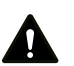

#### Forsigtig

Signalordet betegner en fare med lav risikograd, som, hvis den ikke forhindres, kan føre til ringe eller moderate kvæstelser.

#### Bemærk

Info

Signalordet henviser til vigtige oplysninger (f.eks. skader på materialer), men ikke til farer.

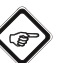

Anvisninger med dette symbol hjælper dig til at udføre dine opgaver hurtigt og sikkert.

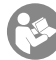

#### Følg brugervejledningen

Anvisninger med dette symbol henviser til, at betjeningsvejledningen skal overholdes.

Den aktuelle version af betjeningsvejledningen og EU-overensstemmelseserklæringen kan hentes under følgende link:

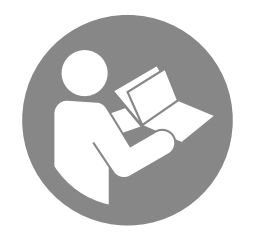

BB30

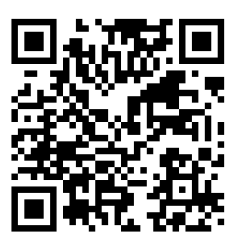

https://hub.trotec.com/?id=41252

### Sikkerhed

Læs denne vejledning omhyggeligt igennem før ibrugtagning / anvendelse af enheden, og opbevar altid vejledningen i umiddelbar nærhed af opstillingsstedet eller på enheden.

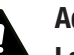

#### Advarsel

Læs alle sikkerhedsadvarsler og anvisninger. Manglende overholdelse af advarsler og anvisninger kan resultere i elektrisk stød, brand og/eller alvorlige personskader.

# Gem alle sikkerhedsadvarsler og anvisninger til fremtidig brug.

Apparatet kan anvendes af børn over 8 år og personer med reducerede fysiske, sensoriske eller mentale evner eller manglende erfaring og/eller viden, hvis de er under opsigt eller er blevet instrueret i brugen og har forstået farerne, som er forbundet hermed. Børn må ikke lege med apparatet. Rengøring og brugervedligeholdelse må ikke udføres af børn, der ikke er under opsyn.

- Apparatet må ikke bruges eller opstilles i eksplosionsfarlige rum eller områder.
- Anvend ikke enheden i en aggressiv atmosfære.
- Beskyt instrumentet mod permanent, direkte sollys.
- Fjern ikke sikkerhedsmærker, mærkater eller etiketter fra instrumentet. Hold alle sikkerhedsmærker, mærkater og etiketter i læsbar stand.
- Åbn ikke apparatet.
- Overhold opbevarings- og driftsbetingelserne i henhold til kapitlet Tekniske data.

lagtykkelsesmåler BB30

### **Tilsigtet anvendelse**

Anvend kun instrumentet til måling af belægningstykkelser. Følg herunder de tekniske data, og overhold dem.

For at anvende apparatet i henhold til den tilsigtede brug må du kun anvende tilbehør og reservedele, der er kontrolleret af Trotec.

### **Utilsigtet brug**

Anvend ikke instrumentet i eksplosionsfarlige områder eller til målinger i væsker eller på spændingsførende dele. Trotec påtager sig intet ansvar for skader, der skyldes utilsigtet brug. I så fald bortfalder krav om erstatning. Konstruktionsmæssige ændringer samt til- eller ombygninger på instrumentet uden tilladelse fra producenten er forbudt.

Apparatet udsender en lav elektromagnetisk stråling, når Bluetooth-funktionen anvendes. Dette er som regel udskadeligt. Hvis du anvender apparatet i nærheden af følsomme produkter, som fx en pacemaker, skal du før anvendelse af apparatet finde ud af, om den lave stråling fra apparatet evt. kan påvirke funktionen.

### Personalets kvalifikationer

Personer, der anvender dette apparat, skal:

 Have læst og forstået betjeningsvejledningen, især kapitlet Sikkerhed.

#### **Resterende risici**

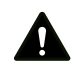

#### Advarsel Fare for kvælning!

Lad ikke emballagematerialet ligge og flyde. Det kan blive et farligt legetøj for børn.

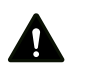

### Advarsel

Instrumentet er ikke legetøj og skal opbevares utilgængeligt for børn!

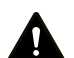

### Advarsel

Der kan udgå farer fra denne varmekanon, hvis den anvendes fagligt ukorrekt eller utilsigtet af personer, der ikke er blevet instrueret i brugen! Overhold personalekvalifikationerne!

Hold tilstrækkelig afstand til varmekilder.

#### Bemærk

Forsigtig

For at undgå beskadigelser af instrumentet må du ikke udsætte det for ekstreme temperaturer, ekstrem luftfugtighed eller væde.

#### Bemærk

Brug ikke kraftige rengøringsmidler, skure- eller opløsningsmidler til rengøring af instrumentet!

### **Oplysninger om enheden**

#### Beskrivelse af enheden

Instrumentet BB30 anvendes til bestemmelse af belægningstykkelser på ferromagnetiske og ikkeferromagnetiske metalliske underlag. Måleren fungerer efter det magnetiske induktionsprincip (til belægninger på ferromagnetiske underlag) eller efter hvirvelstrømsprincippet (til belægninger på ikke-ferromagnetiske underlag).

Målehovedet kan enten forbindes direkte til instrumentet eller kan alternativt tilsluttes via en forlængerledning.

For en nem kalibrering medfølger der et sæt med kalibreringstilbehør (FE, NFE, diverse lagtykkelsesmønster) i leveringsomfanget.

Instrumentet kan forbindes med en mobilenhed via Bluetooth. Sammen med MultiMeasure Mobile appen fra Trotec findes der talrige analyse- og visningsmuligheder for de registrerede måleværdier.

Måleresultaterne kan vises og gemmes numerisk eller som diagram på mobilenheden. Derefter kan måledataene sendes som PDF- eller Excel-filer.

Appen har desuden en rapportfunktion, en organiseringsfunktion, kundestyring og andre analysefunktioner. Derudover kan målinger og projektdata også deles med kolleger fra forskellige afdelinger og - hvis man har installeret MultiMeasure Studio Professional på sin pc - omdannes til professionelle rapporter fx med relevante tekst- og rapportskabeloner til forskellige anvendelsesområder.

# **>**TROTEC

### Illustration af enheden

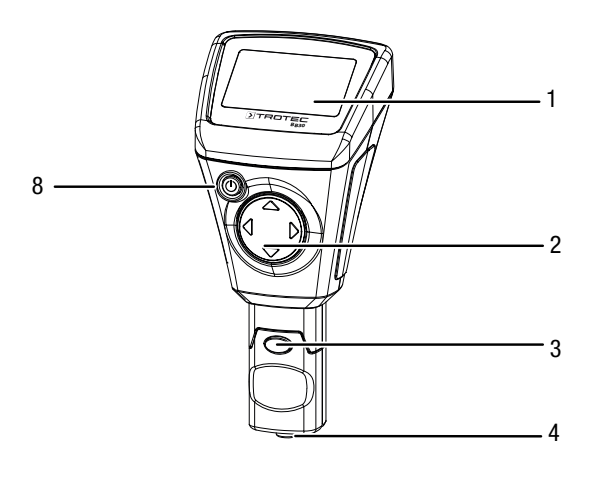

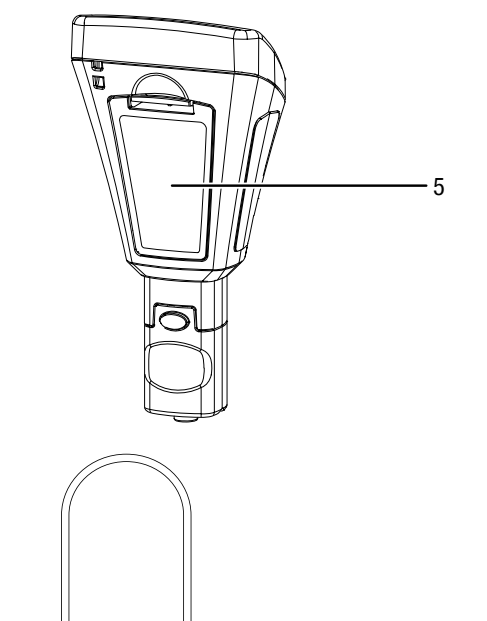

- 6

### Display

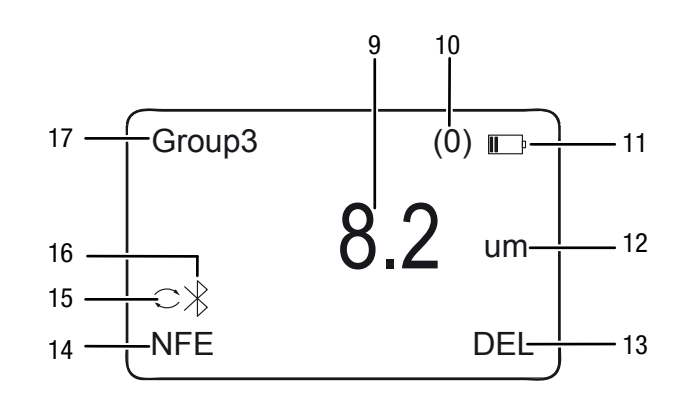

| Nr. | Betegnelse                     |
|-----|--------------------------------|
| 9   | Visning Måleværdi              |
| 10  | Visning Antal målinger         |
| 11  | Visning Batteri                |
| 12  | Visning Enhed ((µm eller mils) |
| 13  | Visning Sletning               |
| 14  | Visning Måletilstand           |
| 15  | Visning Auto-måletilstand      |
| 16  | Visning Bluetooth              |
| 17  | Visning Gruppe                 |

| Nr. | Betegnelse                                                     |
|-----|----------------------------------------------------------------|
| 1   | Display                                                        |
| 2   | D-pad med taster foroven, forneden til højre og til<br>venstre |
| 3   | Målehoved (kan tages af)                                       |
| 4   | Sensor                                                         |
| 5   | Batterirum med dæksel                                          |
| 6   | Forlængerledning, tilslutning til instrumentet                 |
| 7   | Forlængerledning, tilslutning til målehovedet                  |
| 8   | Knappen tænd/sluk                                              |

7 ·

ť

### Tekniske data

| Parametre                                          | Værdi                                                                                                    |                                                                                                    |  |
|----------------------------------------------------|----------------------------------------------------------------------------------------------------|----------------------------------------------------------------------------------------------------|--|
| Model                                              | BB30                                                                                                    |                                                                                                    |  |
| Sensor                                             | F                                                                                                    | N                                                                                                    |  |
| Materiale                                          | Ferromagnetiske<br>underlag                                                                                                    | lkke-jernholdige<br>metalliske underlag                                                                                                    |  |
| Måleprincip                                        | Magnetisk<br>induktion                                                                                                    | Hvirvelstrøm                                                                                                    |  |
| Måleområde                                         | 0 til 2000 µm<br>0 til 78.7 mils                                                                                                    | 0 til 2000 µm<br>0 til 78.7 mils                                                                                                    |  |
| Garanteret tolerance<br>(af måleværdien)           | 0 til 1000 $\mu$ m<br>(±2 % ±2 $\mu$ m)<br>1000 til 2000 $\mu$ m<br>(±3,5 %)<br>0 til 39,3 mils<br>(±2 % ±0,08<br>mils)<br>39,3 til 78,7 mils<br>(±3,5 %) | 0 til 1000 $\mu$ m<br>(±2 % ±2 $\mu$ m)<br>1000 til 2000 $\mu$ m<br>(±3,5 %)<br>0 til 39,3 mils<br>(±2 % ±0,08 mils)<br>39,3 til 78,7 mils<br>(±3,5 %)   |  |
| Nøjagtighed                                        | 0 til 100 µm<br>(0,1 µm)<br>100 til 1000 µm<br>(1 µm)<br>1000 til 2000 µm<br>(0,01 mm)<br>0 til 10 mils<br>(0,01 mils)<br>10 til 78,7 mils<br>(0,1 mils)  | 0 til 100 µm<br>(0,1 µm)<br>100 til 1000 µm<br>(1 µm)<br>1000 til 2000 µm<br>(0,01 mm)<br>0 til 10 mils<br>(0,01 mils)<br>10 til 78,7 mils<br>(0,1 mils) |  |
| Minimum<br>krumningsradius af<br>objektoverfladen  | 1,5 mm                                                                                                    | 3 mm                                                                                                    |  |
| Diameter på den<br>mindste måleflade               | 7 mm                                                                                                    | 5 mm                                                                                                    |  |
| Mindste målbare<br>lagtykkelse                     | 0,5 µm                                                                                                    | 0,3 μm                                                                                                    |  |
| Måling uden for<br>måleområdet<br>(displayvisning) |                                                                                                    |                                                                                                    |  |
| Omgivelsestemperatur                               | 0 til 40 °C (32 til 104 °F) ved 20 til<br>90 % r. f.                                                                                                    |                                                                                                    |  |
| Bluetooth-standard                                 | Bluetooth 4.0, Low Energy                                                                                                    |                                                                                                    |  |
| Sendeydelse                                        | < 2,5 mW                                                                                                    |                                                                                                    |  |
| Strømforsyning                                     | 2 batterier 1,5 V A                                                                                                    | 4A                                                                                                    |  |
| Dimensioner (længde x<br>bredde x højde)           | 114 x 27 x 54 mm                                                                                                    |                                                                                                    |  |
| Vægt                                               | 152 g                                                                                                    |                                                                                                    |  |

#### Leveringsomfang

- 1 x lagtykkelsesmåler BB30
- 1 x forlængerledning til sensor
- 2 x batteri 1,5 V AAA
- 1 x håndstrop
- 1 x transportkuffert
- 1 x sæt med kalibreringstilbehør (FE, NFE, diverse lagtykkelsesmønster)
- 1 x Bluetooth Low Energy-Adapter
- 1 x lynvejledning
- 1 x PC-software

### **Transport og opbevaring**

#### Bemærk

Hvis du opbevarer eller transporterer apparatet på ukorrekt vis, kan apparatet blive beskadiget. Overhold instruktionerne for transport og opbevaring af værktøjet.

#### Transport

Til transport af apparatet skal du bruge transportkufferten, som følger med leveringen, så apparatet beskyttes mod udefra kommende påvirkninger.

### Opbevaring

Når apparatet ikke bruges, skal det opbevares på følgende måde:

- Tørt og beskyttet mod frost og varme
- På et sted, der er beskyttet mod støv og direkte sollys
- Til opbevaring af værktøjet skal du bruge transportkufferten, som følger med leveringen, så enheden beskyttes mod udefra kommende påvirkninger.
- Opbevaringstemperaturen svarer til det angivne område i kapitlet med de tekniske data.
- Tag batterierne ud af apparatet

### Betjening

### Isætning af batteri

• Sæt det medfølgende batteri i, før apparatet bruges første gang.

### Bemærk

Sørg for, at apparatets overflade er tør, og at apparatet er slukket.

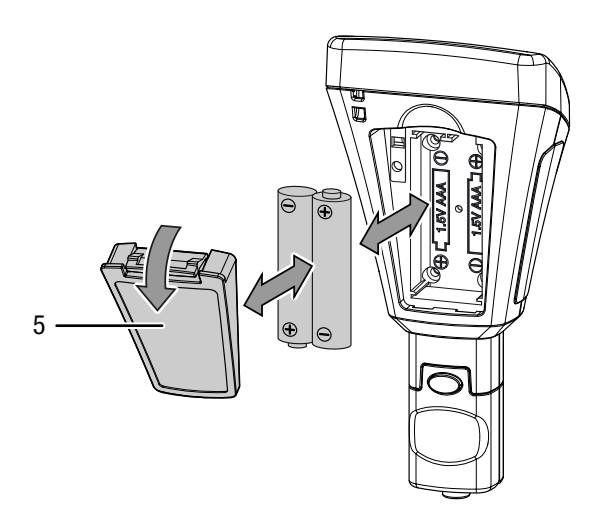

- 1. Tryk clipsen på batterirumsdækslet (5) ned, og tag dækslet af instrumentet.
- 2. Tag i givet fald gamle batterier ud af batterirummet.
- 3. Sæt de nye batterier ind i batterirummet, og sørg for, at polariteten er korrekt.
- 4. Sæt dækslet på batterirummet igen, og tryk siden med clipsen ned, indtil den går i indgreb.

#### Tilslutning af forlængerledning

Du kan tilslutte forlængerledningen til målehovedet for bedre at kunne komme til på svært tilgængelige steder.

Gå frem på følgende måde:

1. Tag målehovedet (3) af instrumentet ved at trykke på de to trykknapper til at løsne med og trække målehovedet af.

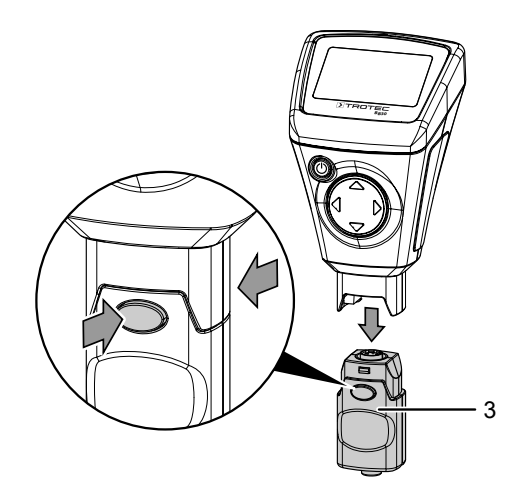

 Forbind forlængerledningens (7) målehovedside med målehovedet (3). Vær her opmærksom på, at forlængerledningen kun kan sættes på i én position.

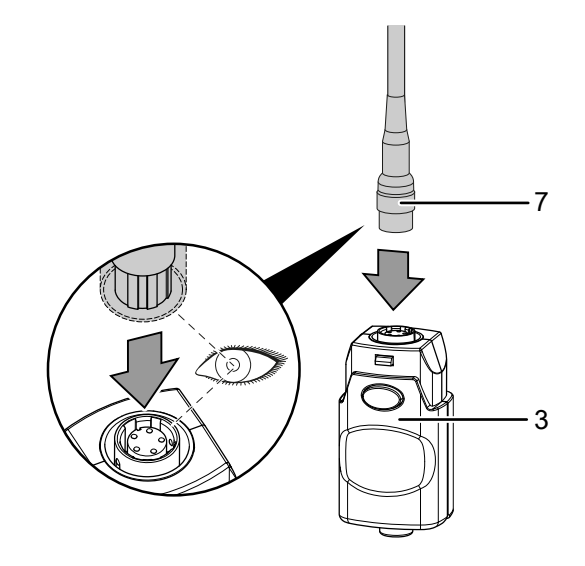

 Forbind forlængerledningens (6) apparatside med apparatet ved at trykke på de to trykknapper til at løsne med og sætte tilslutningen på. Vær her opmærksom på, at tilslutningen kun kan sættes på i én position.

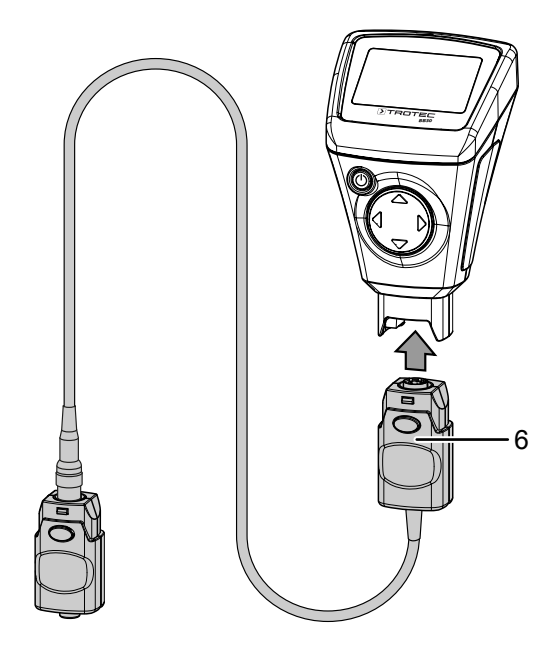

### Sådan tændes apparatet

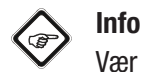

Vær opmærksom på, at et skift fra et koldt sted til et varmere sted kan medføre dannelse af kondens på instrumentets printplade. Denne fysiske effekt, der ikke kan undgås, giver forkert måling. Displayet viser i så fald ingen eller forkerte måleværdier. Vent i nogle minutter, indtil instrumentet har indstillet sig efter de ændrede betingelser, før du foretager en måling.

Tryk på tænd-/slukknappen (8) i ca. 2 sekunder.
 ⇒ Displayet tændes, og instrumentet er klar til brug.

### Kalibrering af instrument

Før hver måling skal du foretage en nulpunktskalibrering.

Du kan f.eks. foretage kalibreringen på et ubehandlet eller ubelagt sted på den genstand, der skal kontrolleres, eller anvende det medfølgende sæt.

#### 

Vær opmærksom på, at det drejer sig om et præcisionsmåleinstrument, med hvilket man kan måle belægningstykkelser helt ned til få mikrometer (1  $\mu$ m svarer til en tusindedel millimeter).

Overfladens beskaffenhed på de fleste målegenstande er aldrig fuldstændig jævn og ensartet, også selv om det ser sådan ud med det menneskelige øje. Set i et mikroskop minder selv den glatteste overflade om et bjerg- eller dallandskab. Selv de mindste ridser, blærer eller urenheder kan derfor påvirke det forventede måleresultat negativt, da disse "måles med" af måleinstrumentet i større eller mindre grad. Dette har ingen indflydelses på selve instrumentets nøjagtighed. Måleafvigelser på nogle mikrometre, der ikke er forventede selv efter en kalibrering, skal dog altid ses i denne sammenhæng.

Behandl derfor også det medfølgende

kalibreringstilbehør så nænsomt som muligt for i videst muligt omfang at undgå ridser og urenheder på tilbehørets overflader.

### Nulpunktskalibrering

- 1. Tryk på op-knappen (2) i ca. 3 sekunder.
  - ⇒ På displayet vises følgende meddelelse: Zero Reference Place Probe
- Sæt sensoren (4) på et stykke målegods uden belægning. Målegodset skal mht. materiale, form og overfladebeskaffenhed være identisk med målegodset med belægning til de efterfølgende målinger.
  - ⇒ Målingen kvitteres med et akustisk signal.
  - ⇒ Den målte værdi vises på displayet.
  - ⇒ På displayet vises følgende meddelelse: Zero Reference Lift off Probe
  - ⇒ Der lyder igen et akustisk signal, og kalibreringen er afsluttet.

#### Gennemførelse af måling

Før hver måling skal du foretage en nulpunktskalibrering.

- 1. Vælg med op- eller ned-knappen (2) en gruppe (*Group (1)* til *Group (50)*), hvis du vil gemme dine måleværdier, eller vælg *Group (0)* for at foretage enkeltmålinger.
- 2. Vælg den ønskede måletilstand, se Indstilling af måletilstand.
- 3. Sæt sensoren (4) ned på målegodset og foretag gruppemålingerne eller enkeltmålingerne.
  - ⇒ Måleværdien vises på displayet (1).
  - ⇒ Målingen kvitteres med et akustisk signal.

#### Indstilling af lagring af måleværdier

- Lagringen af måleværdierne foregår i grupper (Group).
- Måleværdierne kan gemmes i grupper fra 1 til 50.
- Hvis *Group (0)* er valgt, gemmes der ingen måleværdier, men der vises kun enkeltmålinger.
- Hver gruppe kan gemme op til 50 måleværdier.
- Grupperne kan vælges på startskærmbilledet eller vha. undermenuen *Working Mode*.
- De gemte måleværdier kan slettes gruppeoverlappende eller enkeltvis.

#### Valg af gruppe:

- 1. Vælg den ønskede gruppe på startskærmbilledet med opeller ned-knappen (2).
- 2. Tryk alternativt på venstre-knappen (2) for at åbne hovedmenuen.
- 3. Vælg menupunktet *Working Mode* med op- eller nedknappen (2).
- Bekræft valget med venstre-knappen (2).
  ⇒ Der vises en liste over grupperne.
- 5. Vælg den ønskede gruppe med op- eller ned-knappen (2).
- 6. Bekræft valget med venstre-knappen (2).
  - ⇒ Hovedmenuen vises.

Sletning af måleværdier:

- 1. Tryk på venstre-knappen (2) for at åbne hovedmenuen.
- 2. Vælg menupunktet *Measure View* med op- eller nedknappen (2).
- 3. Bekræft valget med venstre-knappen (2). ⇒ Undermenuen *Measure View* vises.
- Vælg menupunktet *Delete All*, hvis du vil slette alle måleværdier, eller vælg alternativt en gruppe med op- eller ned-knappen (2), hvis du vil slette måleværdierne i en bestemt gruppe.
- 5. Bekræft valget med venstre-knappen (2).
  - ⇒ Når du vælger *Delete All* bliver du spurgt, om du vil slette alle måleværdier. Bekræft sletningen ved at trykke på venstre-knappen (*OK*) eller annullér den ved at trykke på højre-knappen (*Back*).
  - ⇒ Ved valg af en gruppe vises der en oversigt over gruppeværdierne.

 6. Tryk igen på venstre-knappen (2) for at slette måleværdierne i den valgte gruppe (*Delete Group*) eller afbryd processen ved at trykke på højre-knappen (*Back*).
 ⇒ Hovedmenuen vises.

### Indstilling af måletilstand

- 1. Tryk på venstre-knappen (2) for at åbne hovedmenuen.
- 2. Vælg menupunktet *Measure Mode* med op- eller nedknappen (2).
- 3. Bekræft valget med venstre-knappen (2).
  - ➡ Undermenuen *Measure Mode* vises. Den måletilstand, der aktuelt er aktiveret i instrumentet, er mærket med en stjerne (eks.: NFE\*).
- 4. Vælg den ønskede måletilstand med op- eller nedknappen (2).
- 5. Bekræft valget med venstre-knappen (2).
  - $\Rightarrow$  Hovedmenuen vises.
  - ⇒ Den ønskede måletilstand er indstillet.
- 6. Tryk på højre-knappen (2) for at forlade hovedmenuen.

| Betegnelse | Betydning<br>(Sensor F = magnetisk induktion)<br>(Sensor N = hvirvelstrøm) |
|------------|----------------------------------------------------------------------------|
| AUTO       | Sensoren vælger automatisk<br>måletilstanden.                              |
| FE         | F-sensoren er aktiv.                                                       |
| NFE        | N-sensoren er aktiv.                                                       |

#### Indstilling af enhed (µm/mils)

- 1. Tryk på venstre-knappen (2) for at åbne hovedmenuen.
- 2. Vælg menupunktet Set med op- eller ned-knappen (2).
- 3. Bekræft valget med venstre-knappen (2).
  - $\Rightarrow$  Undermenuen *Set* vises.
- 4. Vælg menupunktet *Units* med op- eller ned-knappen (2). ⇒ Undermenuen *Units* vises.
- 5. Vælg den ønskede enhed med op- eller ned-knappen (2).
- 6. Bekræft valget med venstre-knappen (2).
  - $\Rightarrow$  Den ønskede enhed er indstillet.
  - $\Rightarrow$  Undermenuen *Set* vises.

| Betegnelse | Betydning                     |
|------------|-------------------------------|
| um         | Enheden er µm (1/1000 mm)     |
| mils       | Enheden er mils (1/1000 inch) |

#### Indstilling af baggrundsbelysning

- 1. Tryk på venstre-knappen (2) for at åbne hovedmenuen.
- 2. Vælg menupunktet Set med op- eller ned-knappen (2).
- 3. Bekræft valget med venstre-knappen (2). ⇒ Undermenuen *Set* vises.
- 4. Vælg menupunktet *Backlight* med op- eller nedknappen (2).
- 5. Bekræft valget med venstre-knappen (2).
  ⇒ Der vises en skala med den aktuelle indstilling.
- 6. Vælg den ønskede indstilling med op- eller nedknappen (2).
- 7. Bekræft valget med venstre-knappen (2).
  - $\Rightarrow$  Den ønskede indstilling er valgt.
  - $\Rightarrow$  Undermenuen *Set* vises.

#### Indstilling af slukkeautomatik

Instrumentet slukkes efter ca. 10 minutter uden måling, når frakoblingsautomatikken er aktiv.

- 1. Tryk på venstre-knappen (2) for at åbne hovedmenuen.
- 2. Vælg menupunktet Set med op- eller ned-knappen (2).
- 3. Bekræft valget med venstre-knappen (2).
  - $\Rightarrow$  Undermenuen *Set* vises.
- 4. Vælg menupunktet *Auto Power off* med op- eller nedknappen (2).
- 5. Bekræft valget med venstre-knappen (2). ⇒ Undermenuen *Auto Power off* vises.
- 6. Vælg den ønskede indstilling med op- eller nedknappen (2).
- 7. Bekræft valget med venstre-knappen (2).
  - $\Rightarrow$  Den ønskede indstilling er valgt.
  - $\Rightarrow$  Undermenuen *Set* vises.

| Betegnelse | Betydning                        |
|------------|----------------------------------|
| Enable     | Frakoblingsautomatik aktiveret   |
| Disable    | Frakoblingsautomatik deaktiveret |

#### **Indstilling af Bluetooth**

- 1. Tryk på venstre-knappen (2) for at åbne hovedmenuen.
- 2. Vælg menupunktet Set med op- eller ned-knappen (2).
- 3. Bekræft valget med venstre-knappen (2). ⇒ Undermenuen *Set* vises.
- 4. Vælg menupunktet *Bluetooth* med op- eller nedknappen (2).
- 5. Bekræft valget med venstre-knappen (2). ⇒ Undermenuen *Bluetooth* vises.
- 6. Vælg den ønskede indstilling med op- eller nedknappen (2).
- 7. Bekræft valget med venstre-knappen (2).
  - $\Rightarrow$  Den ønskede indstilling er valgt.
  - $\Rightarrow$  På displayet vises symbolet Bluetooth (16).
  - $\Rightarrow$  Undermenuen *Set* vises.
  - ⇒ Instrumentet kan nu forbindes med en anden Bluetoothenhed (f.eks. PC)
  - $\Rightarrow$  Instrumentet vises med navnet BB30.

| Betegnelse | Betydning             |
|------------|-----------------------|
| Enable     | Bluetooth aktiveret   |
| Disable    | Bluetooth deaktiveret |

#### Indstilling af kontrast

- 1. Tryk på venstre-knappen (2) for at åbne hovedmenuen.
- 2. Vælg menupunktet Set med op- eller ned-knappen (2).
- 3. Bekræft valget med venstre-knappen (2).
- ⇒ Undermenuen Set vises.
- Vælg menupunktet *Contrast* med op- eller nedknappen (2).
- 5. Bekræft valget med venstre-knappen (2). ⇒ Undermenuen *Contrast* vises.
- Vælg den ønskede indstilling med op- eller nedknappen (2).
- 7. Bekræft valget med venstre-knappen (2).
  - ⇒ Den ønskede kontrast er indstillet.
  - $\Rightarrow$  Undermenuen *Set* vises.

#### Hentning af info om instrumentet

- 1. Tryk på venstre-knappen (2) for at åbne hovedmenuen.
- 2. Vælg menupunktet Set med op- eller ned-knappen (2).
- 3. Bekræft valget med venstre-knappen (2). ⇒ Undermenuen *Set* vises.
- 4. Vælg menupunktet Info med op- eller ned-knappen (2).
- 5. Bekræft valget med venstre-knappen (2).
  - $\Rightarrow$  Undermenuen *Info* vises.
  - ➡ Undermenuen indeholder informationer om instrumentnavn, firmwareversion og serienummer.
- 6. Tryk på venstre-knappen (2) for at vende tilbage til undermenuen *Set*.

#### Sådan slukkes instrumentet

Instrumentet slukkes efter ca. 10 minutter uden måling, når frakoblingsautomatikken er aktiv, se Indstilling af frakoblingsautomatik.

- 1. Tryk på tænd-/slukknappen (8).
  - $\Rightarrow$  Apparatet er slukket.

### Menustruktur

| Hovedmenu    | Undermenu 1             | Undermenu 2                                   |  |
|--------------|-------------------------|-----------------------------------------------|--|
| Working Mode | Group (0) Group<br>(50) | -                                             |  |
| Measure Mode | Auto                    | -                                             |  |
|              | FE                      |                                               |  |
|              | NFE                     |                                               |  |
| Set          | Unit                    | um                                            |  |
|              |                         | mils                                          |  |
|              | LCD Statistic           | None                                          |  |
|              |                         | Maksimum                                      |  |
|              |                         | Minimum                                       |  |
|              |                         | Average                                       |  |
|              |                         | SDev.                                         |  |
|              | Backlight               | Skala                                         |  |
|              | Auto Power off          | Enable                                        |  |
|              |                         | Disable                                       |  |
|              | Bluetooth               | Enable                                        |  |
|              |                         | Disable                                       |  |
|              | Contrast                | Trin 1 til 62                                 |  |
|              | Info                    | Produktnavn                                   |  |
|              |                         | Firmware                                      |  |
|              |                         | Serienummer                                   |  |
| Measure View | Delete all              | Forespørgsel vedr.<br>bekræftelse af sletning |  |
|              | Group (1)               | Visning af de i den                           |  |
|              | Group (50)              | păgældende gruppe<br>gemte måleværdier.       |  |

### MultiMeasure Mobile app

#### MultiMeasure Mobile app

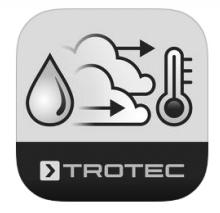

Installer MultiMeasure Mobile appen fra Trotec på den mobilenhed, som du bruger sammen med apparatet.

#### Info

Nogle af appens funktioner skal bruge adgang til din placering og en aktiv internetforbindelse.

Appen kan hentes på Google Play og i Apple App Store samt via følgende link:

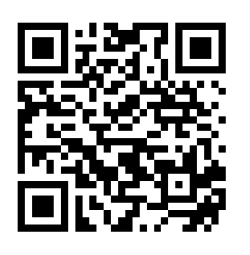

https://de.trotec.com/multimeasure-mobile-app/

#### Tilslutning af måleinstrument

#### Info

Appen kan være forbundet med flere forskellige måleinstrumenter eller med måleinstrumenter af samme type på samme tid og registrere flere målinger parallelt.

Forbind et måleinstrument med din mobilenhed på følgende måde:

- ✓ Trotec MultiMeasure Mobile appen er installeret
- ✓ Bluetooth er aktiveret på din mobilenhed
- 1. Tænd for måleinstrumentet (se kapitlet Betjening).
- 2. Sørg for, at Bluetooth-funktionen på måleinstrumentet er aktiveret.

3. Start Trotec MultiMeasure Mobile appen på mobilenheden. ⇒ Der vises en liste over aktive og tilgængelige sensorer.

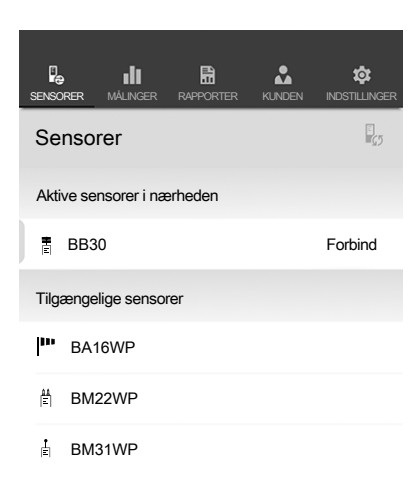

- 4. Tryk på knappen 🖬 for at opdatere visningen, og hvis det ønskede måleinstrument ikke vises.
  - ⇒ Mobilenheden søger nu efter alle aktive sensorer.
- 5. Vælg den ønskede sensor i listen over aktive sensorer.
  - ➡ Måleinstrumentet forbindes med mobilenheden.
  - ➡ Måleværdivisningen vises på displayet.

#### Måleværdivisning

Når sensoren er forbundet korrekt med mobilenheden, åbnes undermenuen til målingen. Afhængigt af sensoren starter målingen straks, eller den startes i måleinstrumentet.

Den aktuelle måleværdi og den tilhørende enhed vises i måleværdifeltet.

Efter flere målinger vises laveste værdi, højeste værdi, gennemsnitsværdi og aktuel værdi under måleværdifeltet.

| SENSORER | MÅLINGEF |                 |           | INDSTILLINGER |
|----------|----------|-----------------|-----------|---------------|
| ÷        | BB30     | )               |           | ≡             |
|          | 0,       | 75              | μn        | ו             |
| Lagtykk  | else     | [0,25   1,00] Ø | 0,75      | 0,75 µm       |
|          | 0        | pdatering af    | måleværdi |               |

#### Målemenu

Når der trykkes på menuknappen (≡), åbnes målemenuen nederst på displayet. I målemenuen kan du:

- nulstille min.-/maks.- og gennemsnitsværdien
- afbryde forbindelsen til sensoren
- få vist sensorindstillinger og ændre disse
- starte registreringen af måleværdier

DA

### Registrering af målinger

Når der trykkes på knappen *Start registrering* åbnes undermenuen til valg af registreringsmodus. Du har følgende valgmuligheder:

- Enkeltpunktmåling uden billede: En enkelt måleværdi kan registreres og gemmes.
- Enkeltpunktmåling med billede: Du kan bruge et eksisterende baggrundsbillede eller tage et ny baggrundsbillede og få vist en enkelt måleværdi på det rigtige sted på billedet.
- Matrix-måling uden baggrundsbillede: Du kan placere flere målepunkter i et rasterbillede.
- Matrix-måling med baggrundsbillede: Du kan bruge et eksisterende baggrundsbillede eller tage et nyt baggrundsbillede og lægge flere måleværdier over det digitale baggrundsbillede som en overlappende grafik.

Efter valg af registreringsmodus starter registreringen, og displayet vender tilbage til måleværdivisningen. I stedet for menuknappen (■) blinker symbolet for den aktive sensor og signaliserer, at registreringen er i gang. Du kan trykke på dette blinkende symbol for at kalde kontekstmenuen til afslutning af registreringen frem.

Når registreringen er afsluttet, kan du vælge at gemme registreringen eller at kassere den.

#### Menulinje

MultiMeasure Mobile appens funktioner styres via menulinjen, hvorfra undermenuerne kan styres.

# 

Bemærk

Afhængig af mobilenhedens udførelse er menulinjen placeret øverst (Android) eller nederst (IOS) på displayet. I den følgende beskrivelse vises visningerne i Android-systemet som eksempel.

| 5        | di 👘     |           | *      | \$            |
|----------|----------|-----------|--------|---------------|
| SENSORER | MÅLINGER | RAPPORTER | KUNDEN | INDSTILLINGER |

| Betegnelse | Funktion                                                                                                    |
|------------|----------------------------------------------------------------------------------------------------|
| SENSORER   | Åbner oversigten over sensorer. Efter<br>tilslutningen til den valgte sensor åbnes<br>undermenuen til målingen.                            |
| MÅLINGER   | Åbner oversigten over de gemte målinger.<br>Måleserierne kan kaldes frem og redigeres.                                                     |
| RAPPORTER  | Åbner oversigten over de gemte rapporter.<br>Du kan udarbejde rapporter for målingerne<br>på stedet og knytte dem sammen med<br>kundedata. |

| Betegnelse    | Funktion                                                                                                    |
|---------------|----------------------------------------------------------------------------------------------------|
| KUNDER        | Åbner oversigten over kunder. Du kan vælge<br>eksisterende kunder eller oprette nye<br>kunder.                                   |
| INDSTILLINGER | Åbner menuen til indstillingerne. Du kan<br>vælge sprog og - alt efter måleinstrumentet<br>- foretage forskellige indstillinger. |

#### Undermenuen Målinger

l undermenuen *MÅLINGER* vises de gemte registreringer af måleværdierne med dato, navn og antal målepunkter. Når den ønskede registrering er valgt, åbnes målingens kontekstmenu. Afhængig af sensorens type og måletilstanden kan der kaldes forskellige funktionaliteter frem. Følgende menupunkter er mulige:

| SENSORER MÅLINGER RAPPORTER KUNDEN | <b>INDSTILLINGER</b> |
|------------------------------------|----------------------|
| ← test_a1                          | =                    |
| Basisdata                          | >                    |
| Analyser                           | >                    |
| Analyseparametre                   | >                    |
| Værdier                            | >                    |
| Generering af tabel                | >                    |
| Generering af diagram              | >                    |
| Generering af overlappende billede | >                    |
| Farvegraduering                    | >                    |
|                                    |                      |

#### • Basisdata:

Åbner en oversigt over de gemte data til målingen.

#### • Analyser:

Åbner en oversigt over de analyser, der er lavet til målingen (fotos, diagrammer og tabeller).

#### • Analyseparametre:

Åbner en menu, hvor enkelte analyseparametre kan vælges eller fravælges.

#### • Værdier:

Åbner en skematisk oversigt med alle registrerede værdier fra målingen.

• Generering af tabel:

Opretter en tabel med de registrerede værdier fra målingen og gemmer denne som \*.CSV-fil.

- Generering af diagram: Opretter et diagram over de registrerede værdier og gemmer dette som \*.PNG-fil.
- Generering af overlappende billede: Kombinerer et baggrundsbillede med visningen af de målte værdier.

**Farvegraduering:** 

Gør det muligt at tilpasse farvevisningen for de målte værdier.

#### **Undermenuen Rapporter**

Rapporterne i MultiMeasure Mobile appen er korte rapporter til at oprette en simpel og hurtig dokumentation.

I undermenuen RAPPORTER kan du:

Få vist eksisterende rapporter: Når du har valgt en rapport, åbnes en undermenu, hvor du kan se informationer og ændre dem.

#### **Oprette en ny rapport:**

Tryk på knappen + for at hente inputmasken til en ny rapport.

|          | MÅLINGER |  |   |
|----------|----------|--|---|
| Rappo    | orter    |  | + |
| 03/26/20 | 19       |  |   |
| report 0 | 1        |  | > |
| report 0 | 2        |  | > |
|          |          |  |   |

#### **Undermenuen Kunder**

Med den integrerede kundestyring kan alle måledata indordnes under bestemte ordregivere via appen.

I undermenuen *KUNDER* kan du:

Kalde tidligere oprettede kunder frem: •

Når du har valgt en kunde, åbnes en undermenu, hvor du kan se informationer og ændre dem samt starte en måling direkte.

#### **Oprette en ny kunde:**

Tryk på knappen 🕾 for at hente inputmasken til en ny kunde. Du kan oprette et nyt kundedatasæt eller importere en eksisterende kontakt fra mobilenhedens telefonbog.

| SENSORER | MÅLINGER | RAPPORTER | INDSTILLINGER |
|----------|----------|-----------|---------------|
|          | Kunder   |           | <b>≜</b> ∕⊕   |
| test_a1  | I        |           | >             |
| test_a2  | 2        |           | >             |
|          |          |           |               |

#### Undermenuen Indstillinger

I undermenuen INDSTILLINGER Kan du foretage forskellige indstillinger, fx ændre menusproget.

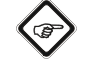

#### **Bemærk**

De forskellige sensorer har let varierende indstillingsmuligheder.

Eksempel undermenuen INDSTILLINGER:

| Re ill E 2<br>sensorer målinger rapporter kun | DEN INDSTILLINGER |
|-----------------------------------------------|-------------------|
| Indstillinger                                 | *                 |
| Sprog                                         |                   |
| Tysk                                          |                   |
| Autom. Upload / Sync                          |                   |
| WLAN                                          |                   |
| Account                                       |                   |
| REGISTRERING                                  |                   |
| LOG IND                                       |                   |
| Div                                           |                   |
| UPDATE APP                                    |                   |
| Sound                                         |                   |
| Support                                       |                   |
| HJÆLP                                         |                   |

### PC-software

Ved hjælp af softwaren Coating Thickness Tester kan gemte måledata hentes og gemmes via et Bluetooth-interface. Softwaren kan downloades på www.trotec.de.

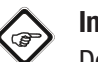

### Info

Den gratis medfølgende software er beregnet til nyttige basisfunktioner. Trotec yder ingen garanti på denne gratis software og tilbyder derfor heller ingen support. Trotec afviser ethvert ansvar som følge af anvendelsen af den gratis software, og er ikke forpligtet til at foretage korrektioner, udvikle opdateringer eller opgraderinger.

### Forudsætninger for installation

Sørg for, at følgende minimumkrav til installationen af pcsoftwaren er opfyldt:

- Understøttede operativsystemer:
  - Windows 7
  - Windows 8
  - Windows 8.1
- Windows 10
- Hardwarekrav:
  - Standard USB-interface
  - Min. 7 MB ledig hukommelse på harddisken
  - Anbefalet opløsning: 1280\*1024 ved 16 bit
  - .NET Framework 2.0 eller højere

#### Installation af pc-softwaren

- 1. Læg datamediet med softwaren ind i drevet eller download den nyeste version af softwaren under *Services* i Trotecs download-område.
- 2. Dobbeltklik på installationsfilen Setup.exe.
- 3. Følg anvisningerne fra installations-assistenten.

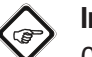

## Info

Også selvom din PC allerede fra fabrikken er forsynet med et integreret Bluetooth-interface, så er dette ikke egnet til at etablere forbindelse til måleinstrumentet. Dette er **udelukkende** muligt ved hjælp af den medfølgende BLE-adapter.

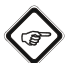

### Info

**Windows 10:** Hvis din PC allerede fra fabrikken er forsynet med et integreret Bluetooth-interface, så skal dette deaktiveres under Windows 10, da det ellers kan forårsage forbindelsesproblemer med måleapparatet og den medleverede BLE-adapter.

#### Start af pc-softwaren

- 1. Aktivér Bluetooth i måleapparatet.
- 2. Forbind den medleverede BLE-adapter med computeren via en fri USB-tilslutning.
- 3. Start pc-softwaren.
- 4. Klik på knappen *Discovery* (23).
  - $\Rightarrow$  Softwaren leder efter instrumentet.
  - ⇒ Når softwaren har fundet instrumentet, vises instrumentnavnet i displayet (28).
- 5. Vælg instrumentnavnet og klik på knappen *Connect* (27).
  - $\Rightarrow$  Softwaren forbindes med instrumentet.
  - ⇒ Når forbindelsen er etableret, vises Bluetoothikonet (29) i displayet tilslutning i realtid (20).
  - Du kan nu downloade data fra instrumentet, eller overføre værdier for hver måling direkte i realtid til softwaren og senere gemme hele datasættet på din pc, se Lagring (eksport) af måleværdier. Ved den såkaldte Live-måling er antallet af måleværdier pr. gruppe ikke begrænset til 50.

#### Hentning af måleværdier (downloading)

Du kan ved hjælp af softwaren downloade måleværdierne fra instrumentet. Du kan vælge, hvilke grupper, du downloader.

Hvis du foretager en måling inden for din pc's

modtagerækkevidde, overføres de gemte måleværdier direkte til softwaren.

- ✓ Instrumentet er forbundet med softwaren, som beskrevet under Start af PC-softwaren.
- Vælg de grupper, du ønsker at downloade ved på begge valgmenuer, under (18) at markere numrene på grupperne fra... til... Værdiområdet er her lige som ved instrumentet 1 til 50.
- 2. Klik på knappen Read (19).
- $\Rightarrow$  Dataene indlæses.
- 3. Ved siden af valgmenuen Data filtering (22) vises en indlæsningsbjælke. Indlæsningen er afsluttet, når indlæsningsbjælken er fyldt. Hvis indlæsningen ikke gennemføres korrekt, vises i stedet en fejlmelding. I så fald skal du kontrollere Bluetooth-forbindelsen mellem instrument og pc. I tvivlstilfælde skal du afbryde den aktive forbindelse og genetablere forbindelsen. Gå frem som beskrevet under Start af PC-softwaren, og forsøg så at indlæse de ønskede data igen.
- 4. Vælg i valgmenuen *Data filtering* (22) en gruppe for at få vist måleværdierne.
  - ⇒ Måleværdierne vises i tabellen under valgmenuen Data filtering (22).
  - ⇒ Hvis du klikker på en måleværdi i tabellen, vises der flere informationer under *Statistics* (21).

#### Lagring (eksport) af måleværdier

Du kan eksportere en valgt gruppe som excel-fil og gemme den på din pc. Tabellen har samme visning som i softwaren selv.

- 1. Vælg fil-menuen (25).
- 2. Vælg undermenuen Save as.
- 3. Vælg det sted, hvor filen skal gemmen, og indtast det ønskede filnavn.
- 4. Klik på Save.
  - ⇒ Måleværdierne fra den valgte gruppe er gemt i exceltabellen.

# **>**TROTEC

#### **Oversigt over PC-software**

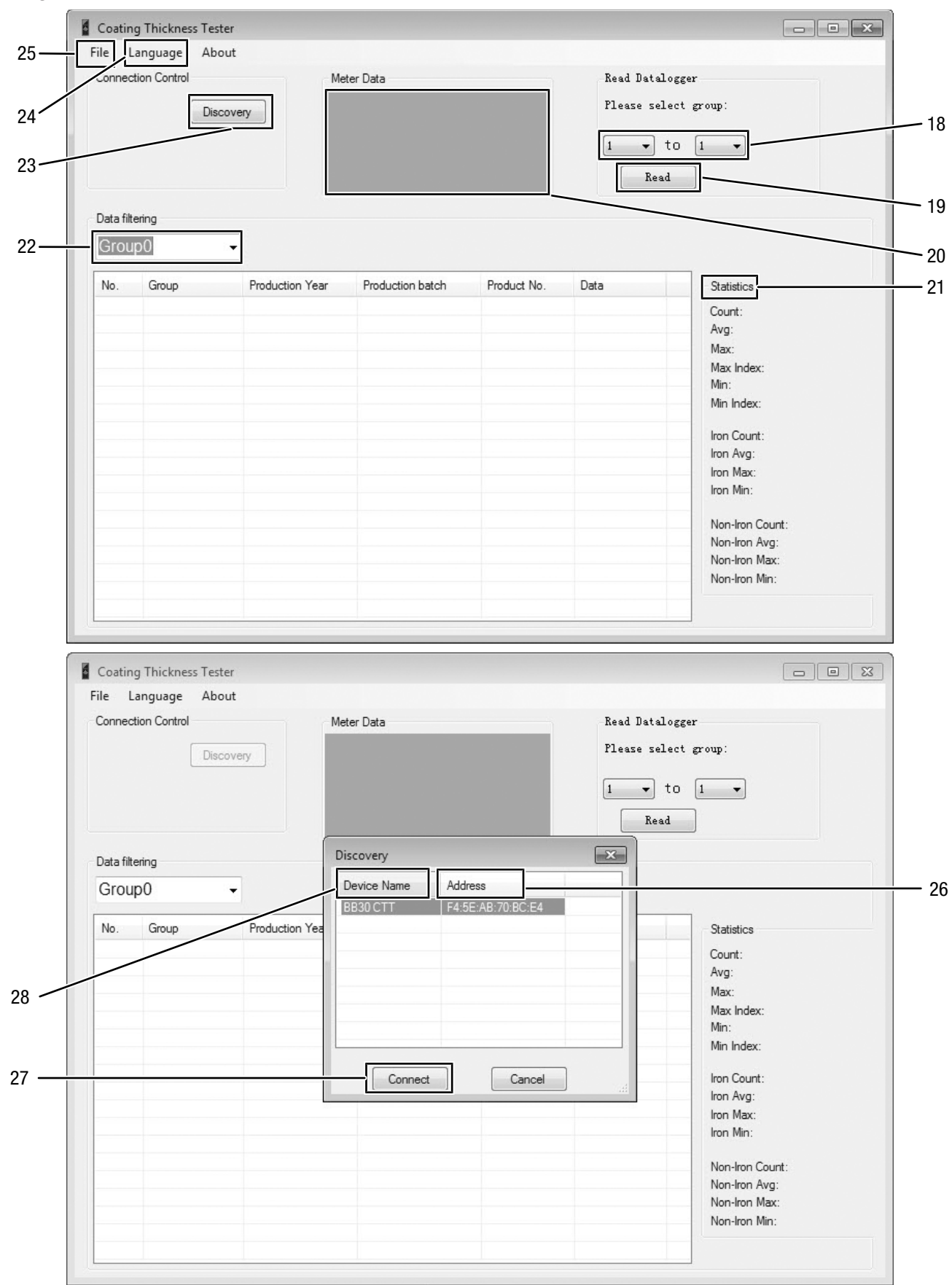

| Connor   | tion Control | M                   | ter Dete         |             | P., J D      |                        |
|----------|--------------|---------------------|------------------|-------------|--------------|------------------------|
| connec   | Clon Control | Me                  | eter Data        |             | read 1       | atarogger              |
|          | C            | onnect              | Real time        |             | Please       | select group:          |
| Conne    | ected BLE    |                     |                  |             | 1            | Tto I T                |
|          |              |                     | *                |             | <u> </u>     | Read                   |
|          |              |                     |                  |             |              |                        |
| Data fil | tering       |                     |                  |             |              |                        |
| Grou     | (1)0qu       | -                   |                  |             |              |                        |
| 2.50     | -F - ( · )   | The second here the |                  |             | C+           | tistics                |
| No.      | Group        | Production Year     | Production batch | Product No. | Dati         | usucs .                |
| 1        | Group0       | 2017                | 2                | 1676        | Iron Co      | unt: 1                 |
|          |              |                     |                  |             | Av           | g: 0,2um               |
|          |              |                     |                  |             | Ma           | ax: 0,2um              |
|          |              |                     |                  |             | Ma           | x Index: 1             |
|          |              |                     |                  |             | IVIII<br>NA: | n: U,2Um<br>- Jackar 1 |
|          |              |                     |                  |             | IMI          | n Index: I             |
|          |              |                     |                  |             | Iro          | n Count: 1             |
|          |              |                     |                  |             | Iro          | n Avg: 0,2um           |
|          |              |                     |                  |             | Iro          | n Max: 0,2um           |
|          |              |                     |                  |             | Iro          | n Min: 0,2um           |
|          |              |                     |                  |             | No           | n-Iron Count: 0        |
|          |              |                     |                  |             | No           | n-Iron Avg:            |
|          |              |                     |                  |             | No           | n-Iron Max:            |
|          |              |                     |                  |             | No           | n-Iron Min:            |
|          |              |                     |                  |             |              |                        |

| Nr. | Betegnelse                       | Betydning                                                              |
|-----|----------------------------------|------------------------------------------------------------------------|
| 18  | Valg af grupper                  | Vælg grupper til udlæsning                                             |
| 19  | Knappen <i>Read</i>              | Udlæsning af de valgte grupper                                         |
| 20  | Visning af tilslutning i realtid | Viser status på tilslutningen i realtid                                |
| 21  | Visning af statistik             | Yderligere informationer om de valgte måleserier                       |
| 22  | Valg Data filtering              | Vælg gruppe til visning af måledataene                                 |
| 23  | Knappen Discovery                | Start bluetooth-søgning efter instrumentet                             |
| 24  | Menuen Filer                     | Lagring og indlæsning af datasæt                                       |
| 25  | Menuen Sprog                     | Vælg menusprog                                                         |
| 26  | Visning MAC-adresse              | Viser apparatets MAC-adresse.                                          |
| 27  | Knappen <i>Connect</i>           | Etabler forbindelse med et valgte instrumentet                         |
| 28  | Visning af instrumentnavn        | Viser navnet på instrumentet                                           |
| 29  | Bluetooth-ikon                   | Angiver, at der er etableret en forbindelse i realtid med instrumentet |

### Fejl og driftsforstyrrelser

Enheden er kontrolleret flere gange i løbet af produktionen for fejlfri funktion. Hvis der alligevel opstår funktionsfejl, skal du kontrollere enheden ud fra følgende liste.

#### Instrumentet kan ikke tændes:

- Kontroller batteriernes ladetilstand. Udskift batterierne • efter behov.
- Kontroller, at batterierne sidder korrekt. Sørg for en korrekt poling.
- Udfør aldrig selv en elektrisk kontrol, men kontakt din Trotec-kundeservice.

#### Fejltabel

I instrumentets display kan følgende fejlkoder blive vist:

| Fejlkode | Fejlårsag                                                     |
|----------|---------------------------------------------------------------|
| Err1     | Måletilstand FE: Lagtykkelse uden for<br>måleområdet          |
| Err2     | Måletilstand NFE: Lagtykkelse uden for<br>måleområdet         |
| Err3     | Måletilstand AUTO: Lagtykkelse uden for<br>måleområdet        |
| Err4     | Måletilstand FE: Der kunne ikke registreres<br>nogen FE-data. |
| Err5     | Måletilstand NFE: Der kunne ikke registreres nogen NFE-data.  |

### Vedligeholdelse og reparation

#### **Batteriskift**

Et batteriskift er nødvendigt, når visningen Batteri (11) lyser, eller når apparatet ikke længere kan tændes. Se kapitlet Betjening.

### Rengøring

Rengør apparatet med en blød, let fugtig, fnugfri klud. Sørg for, at der ikke kommer fugt ind i huset. Brug ikke sprays, opløsningsmidler, alkoholholdige rengøringsmidler eller skuremidler, men kun rent vand til at fugte kluden.

### Reparation

Foretag ikke ændringer på instrumentet, og monter ikke reservedele. Henvend dig til producenten i forbindelse med reparation eller kontrol af instrumentet.

### **Bortskaffelse**

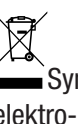

Symbolet med en skraldespand med en streg over på et elektro- eller elektronikapparat betyder, at dette ikke må bortskaffes med husholdningsaffaldet efter endt levetid. Der er indsamlingssteder, hvor elektro- og elektronikapparater indsamles gratis i nærheden af din bopæl. Du finder adressen hos din kommune. Du kan også informere dig om de muligheder for tilbagelevering, som faciliteres af Trotec. Klik ind på vores webside: https://de.trotec.com/shop/.

Den sorterede indsamling af elektro- og elektronikapparater giver mulighed for genbrug, materialeudnyttelse hhv. andre former for værdiudvinding af gamle apparater. Samtidig skal affaldssorteringen bidrage til at undgå negative følger for mennesker og miljø, som bortskaffelsen af apparaterne og de muligvis farlige stoffer disse indeholder, kan medføre.

Du er ansvarlig for at slette eventuelt eksisterende personlige data på de gamle instrumenter, der skal bortskaffes.

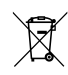

Elektronisk udstyr og batterier må ikke bortskaffes sammen med det almindelige husholdningsaffald, men skal i EU - i henhold til EUROPA-PARLAMENTETS OG RÅDETS DIREKTIV 2006/66/EF af 6. september 2006 om udtjent elektrisk og elektronisk udstyr – bortskaffes på en fagligt korrekt måde. Bortskaf batterierne i henhold til gældende bestemmelser i lovgivningen.

#### Trotec GmbH

Grebbener Str. 7 D-52525 Heinsberg 3+49 2452 962-400 =+49 2452 962-200

info@trotec.com www.trotec.com